## How to Upload Documents to eServices

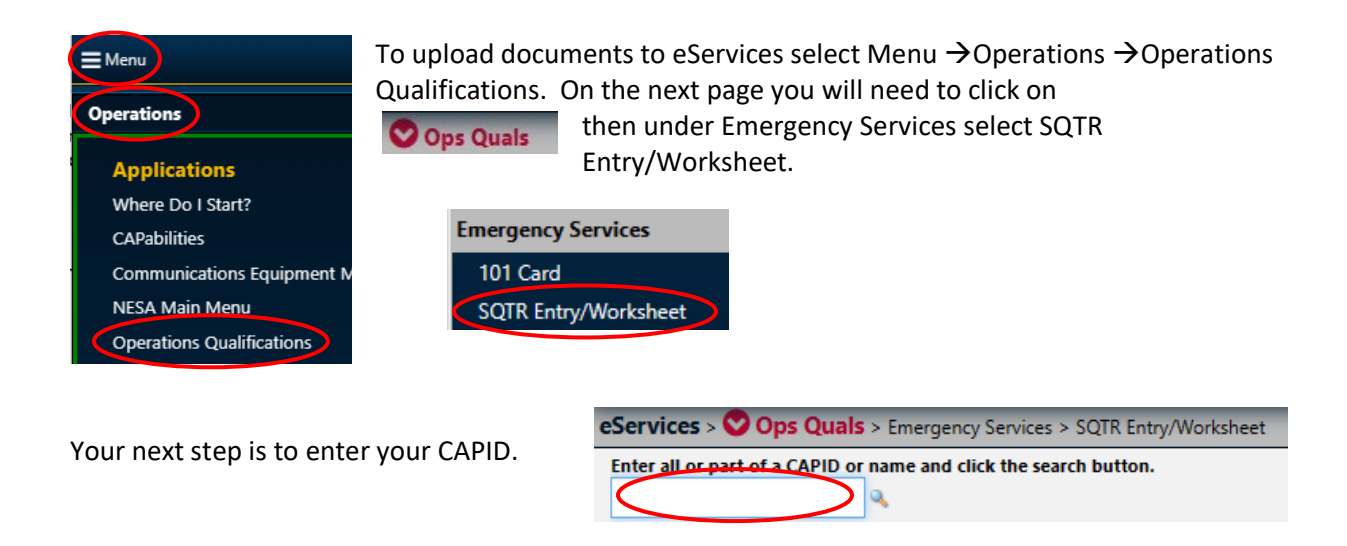

On the next page under your name click on View/Upload Documents

| View Qualification: View | /Upl | oad Documents Distructions |
|--------------------------|------|----------------------------|
| *Functional Area         |      | *Achievement               |
| OPS-Emergency_Services   | ~    | Select                     |

## **Example** of uploading the FEMA IS100 Certificate: Click on the dropdown menu to select IS100

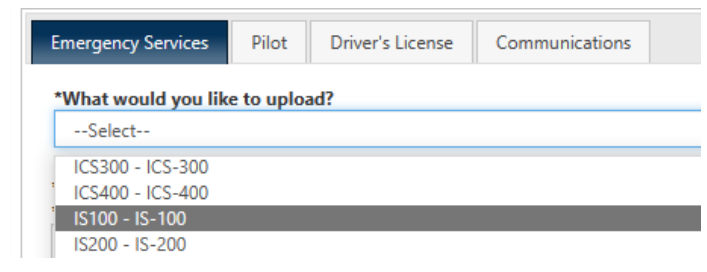

## Click on Choose File to select the document from your computer

| *What would you like to upload?                                                                                                    |                                      |                 |           |
|----------------------------------------------------------------------------------------------------|--------------------------------------|-----------------|-----------|
| IS100 - IS-100                                                                                                    |                                      | ~               |           |
| *Select File (Size < 3MB; Formatjpg, .jpeg, .gif, .pn<br>*You <del>can up</del> load up to 5 documents for each qualifice<br>Choose File to file chosen | g, .doc, .pdf, .docx)<br>ation/task. |                 |           |
| Select the document, then click Ope                                                                                                    | 90 4/ 19/ 2020 7:11 AIVI             | ADODE ACTODAL D | 101 ND    |
| FEMA IS-100 Certificate                                                                                                    | 10/10/2010 7:58 PM                   | Adobe Acrobat D | 226 KB    |
| FEMA IS-242                                                                                                    | 4/19/2020 7:36 AM                    | Adobe Acrobat D | 731 KB    |
| FEMA IS-700 Certificate                                                                                                    | 12/8/2010 4:46 PM                    | Adobe Acrobat D | 181 KB    |
| File name: FEMA IS-100 Certificate                                                                                                    |                                      | ~               | All files |
|                                                                                                    |                                      |                 | Open      |

The document will appear in the box next to Choose File. Click on the blue box Upload ES Files to upload the document to eServices

\*Select File (Size < 3MB; Format - .jpg, .jpeg, .gif, .png, .doc, .pdf, .docx) \*You can upload up to 5 documents for each qualification/task.

Choose File FEMA IS-10...ertificate.pdf

In the OPS-Quals - ES - section, it is necessary for you to fill in the dates and check appropriate baxes for your approval/validation to be completed. After loading dates, data and checking baxes, hit the "Submit" button at the lower left of the page. Uploading documents, in itself, does not submit the data for approval/validation. Uploads are used as supporting evidence during the approval/validation process.

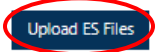

Note that there are four tabs where you upload documents. Pilots use the tab Pilot to upload their pilot license, medical, and other items. For a CAP Driver's License use that tab to upload your license and record. Your ICUT certificate can be uploaded to the Communications tab.

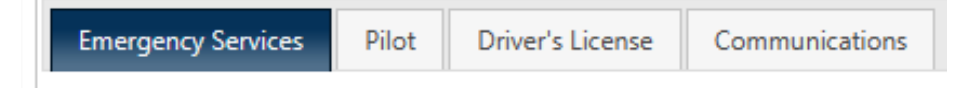